ホンダモビリティランド株式会社 モビリティリゾートもてぎ モータースポーツ課 MCoM 事務局

## デジタル会員証の表示方法について

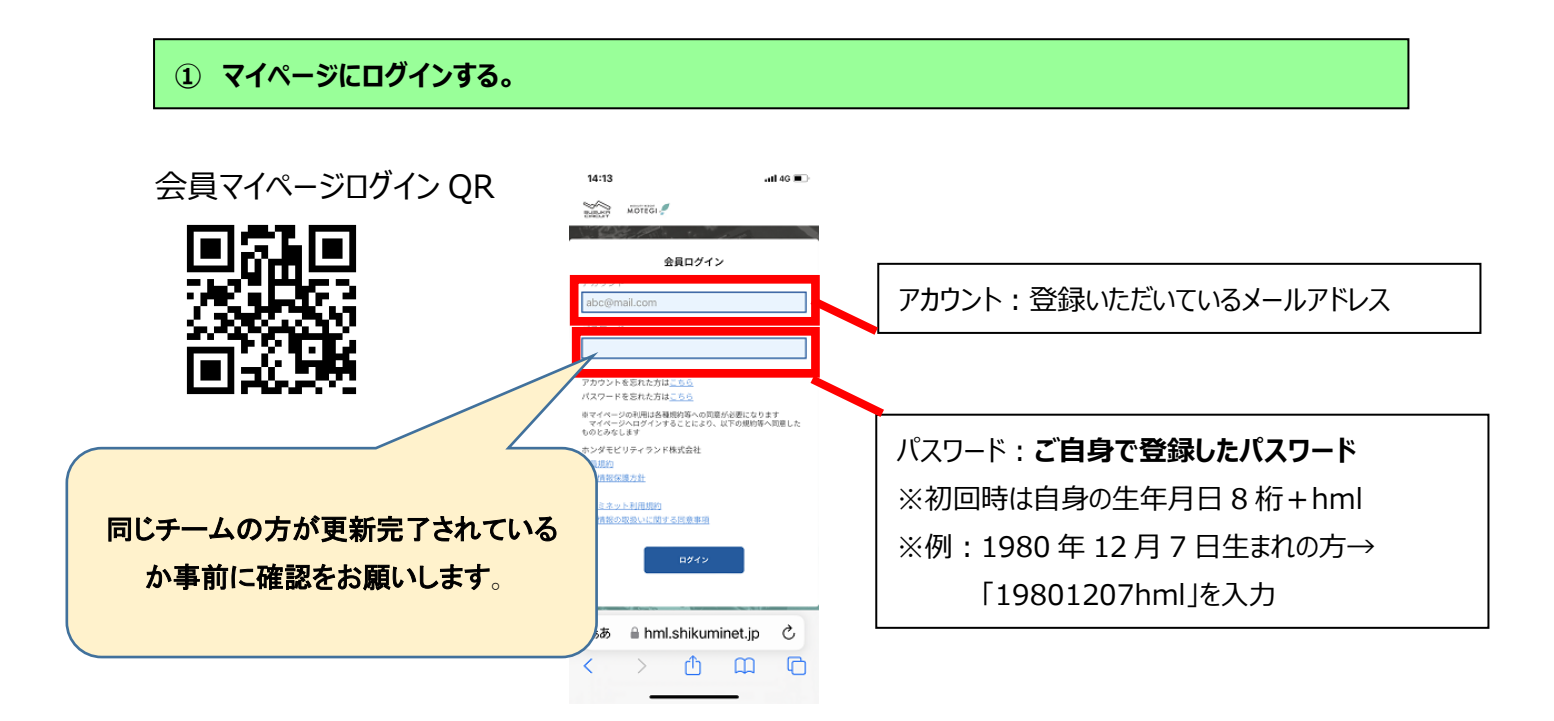

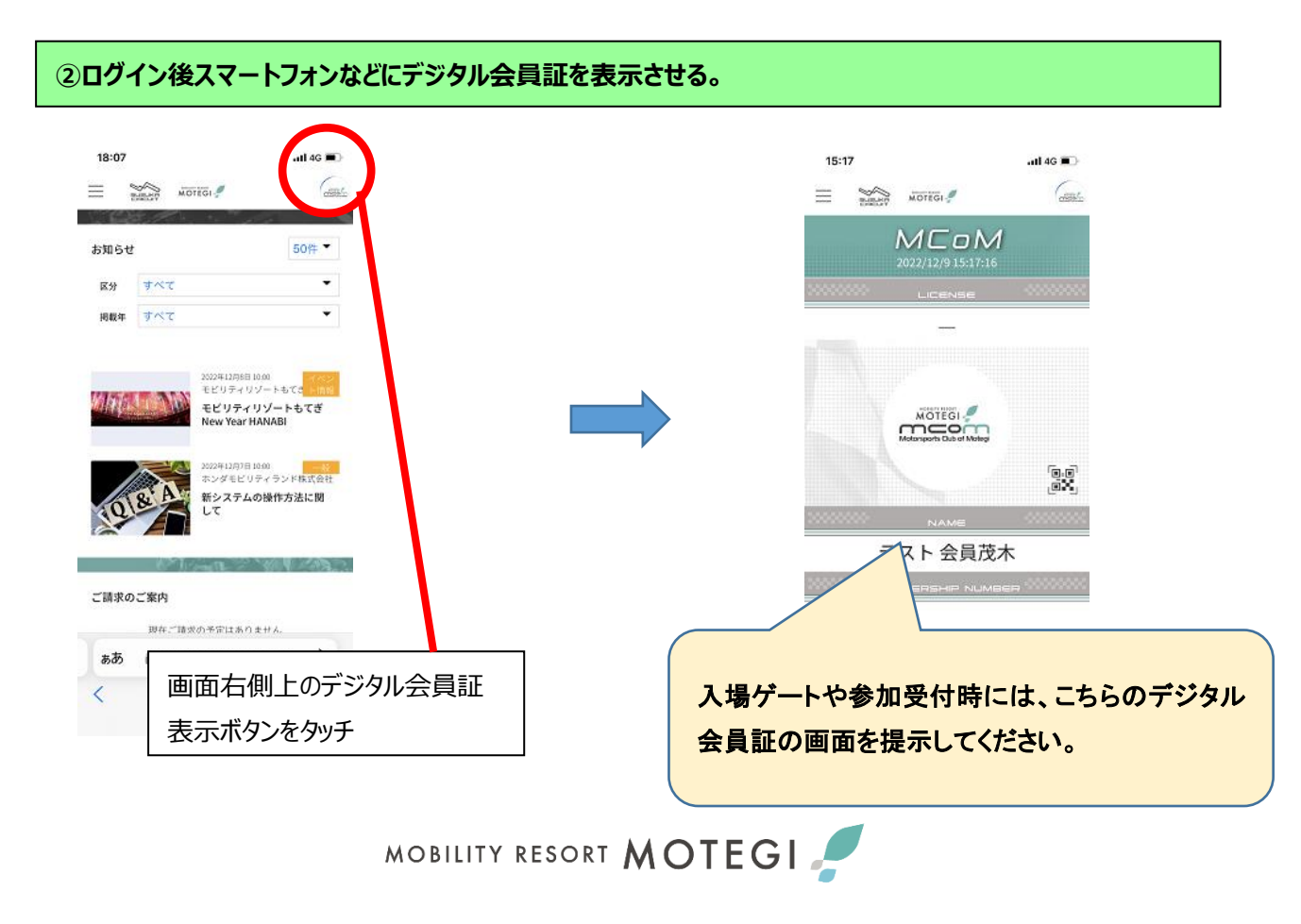